資料4-4

# 火災予防分野の各種手続における 電子申請等導入マニュアル(案) 【概要版】

# 令和3年12月9日(木)

総務省消防庁予防課

# 「導入マニュアル」の構成

### 1 はじめに

- 1.1 背景
- 1.2 目的
- 1.3 電子申請の流れ
- 1.4 LGWANへの接続

### 2 事前準備

- 2.1 業務プロセスとその手順
- 2.2 消防本部内の調整
- 2.3 予防業務システムとマイナポータル申請管理との接続
- 2.4 サービスメニューの登録及びダウンロード担当者手続登録
- 2.5 事前検証

### 3業務の運営

- 3.1 定常(平常)時
- 3.2 障害発生時

### 4 よくある質問について

- 4.1 消防本部向けのよくある質問
- 4.2 利用者向けのよくある質問
- 別紙1:電子申請を行う場合の標準的な業務プロセスのフローチャート
- 別紙2:記載諸元
- 別紙3:添付書類一覧表

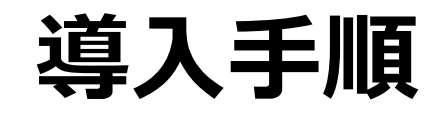

# 電子申請等のパターンごとの対応方針

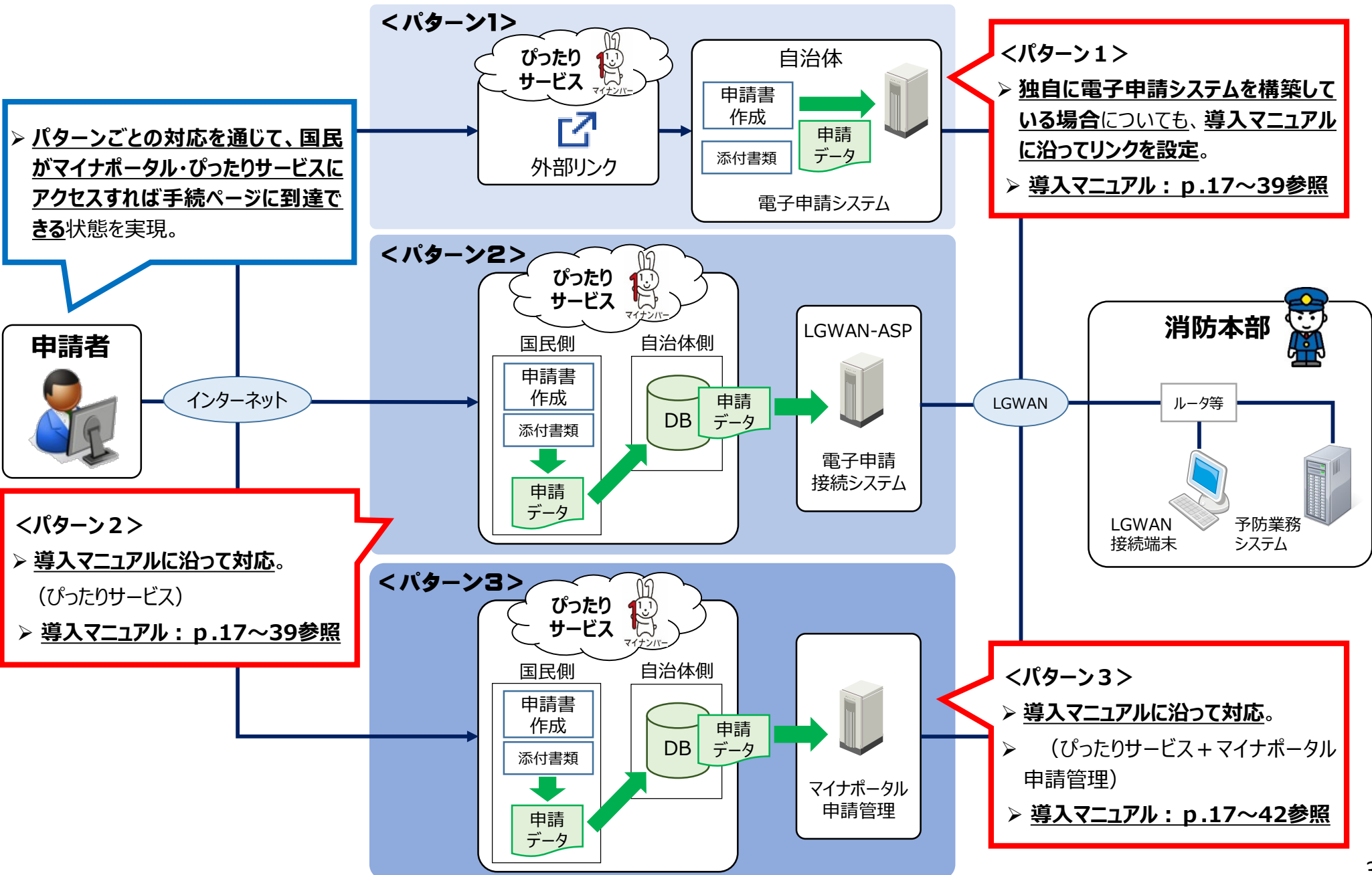

# 電子申請導入手順の概要

▶ ぴったりサービスにおける電子申請導入は以下の手順で登録が必要となります。

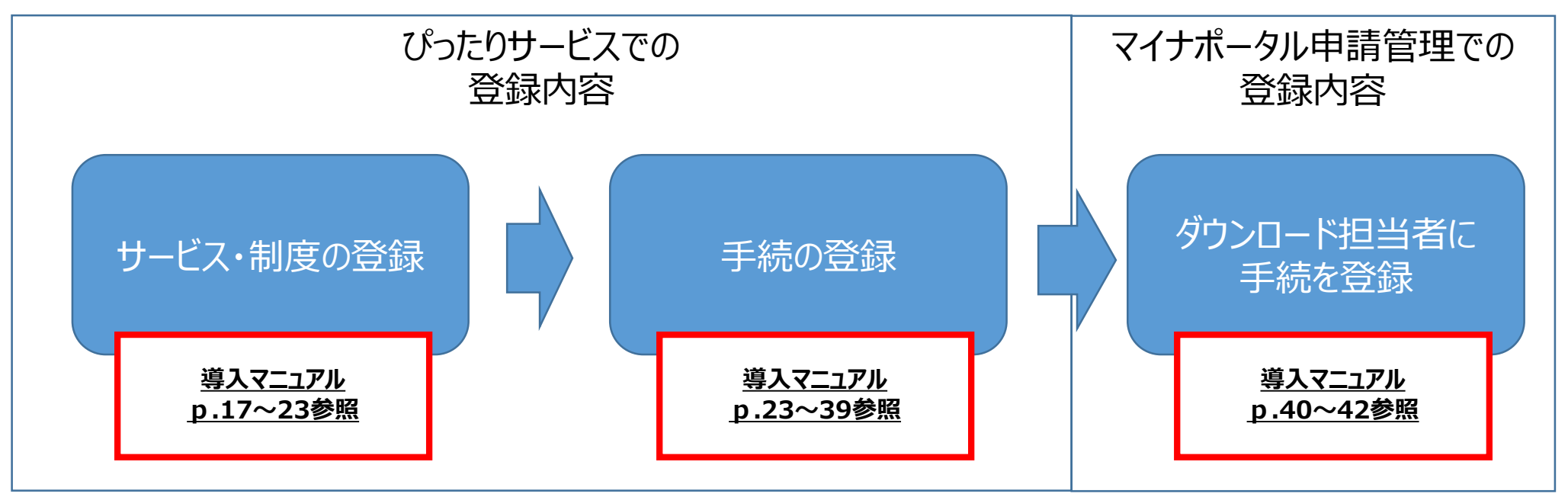

■ぴったりサービスにサービス・制度の 登録をすることで、ぴったりサービスか ら手続が検索可能となります。 ■ぴったりサービスに手続の登録をすることで、ぴったりサービスからの電子申請が可能となります。(※)

■電子申請されたデータは、マイナ ポータル申請管理又はLGWAN-ASP経由でのダウンロードが可能とな ります。 ■・ぴったりサービスで登録した手続を マイナポータル申請管理のダウンロー ド担当者に登録することで、ぴったり サービスから申請されたデータをマイナ ポータル申請管理でダウンロードする ことが可能となります。

※前頁パターン1で外部リンクを設定し、自治体のシステムで申請を受け付ける場合は、導入マニュアルP.33\_2.4.3(4)を参照。 前頁パターン2、3でぴったりサービスから申請を受け付ける場合は、導入マニュアルP.34 2.4.3(5)を参照。

# 電子申請導入手順の全体像

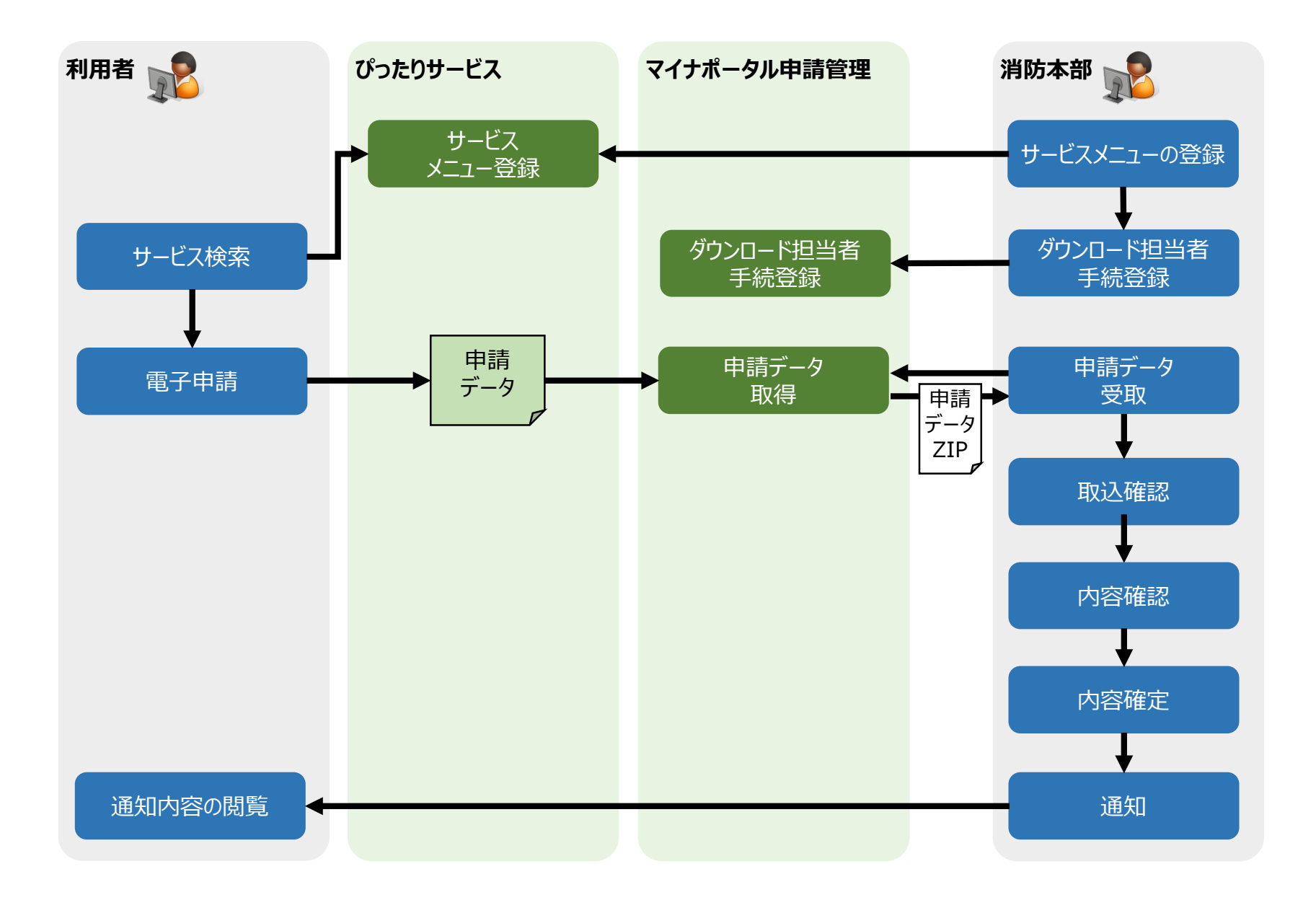

# サービス・制度の登録画面

| サービス検索・申請システム                                                                         |  |  |
|---------------------------------------------------------------------------------------|--|--|
| お知らせ 電子申請管理 アカウント管理 レポート 利用ガイド                                                        |  |  |
| <u>サービス・制度登録</u> 手続登録 電子申請受理 電子申請状況照会 制度・手続権限割当                                       |  |  |
| サービス・制度 追加                                                                            |  |  |
| 制度名称: 火災予防 ✓<br>注意:既に作成されている制度はリストに表示されません。<br>作成中、作成済の制度はサービス・制度一覧画面からご確認ください。 戻る 次へ |  |  |

- ■ぴったりサービスにサービス・制度の登録をすることで、ぴったりサービスから手続が検索可能 となります。
- ■検索結果から、ぴったりサービスでの受付又は各自治体の電子申請システムヘリンクさせる ことが可能となります。

# 手続の登録画面

| サービス検索・申請システム                            |       |  |
|------------------------------------------|-------|--|
| お知らせ 電子申請管理 アカウント管理 レポート 利用ガイド           |       |  |
| サービス・制度登録 手続登録 電子申請受理 電子申請状況照会 制度・手続権限割当 |       |  |
| 申請 手続追加                                  |       |  |
| 手続名称: 消防計画作成(変更) 届出                      |       |  |
|                                          | 戻る 次へ |  |

■ぴったりサービスに手続の登録をすることで、ぴったりサービスからの電子申請が可能となります。

■電子申請されたデータは、マイナポータル申請管理又はLGWAN-ASP経由でのダウンロードが可能となります。

# ダウンロード担当者の手続登録画面

| マイナポータル申請管理                                                                                                    | 2021年02月17日(水) 13時28分<br>account_manager_001 | ログアウト |                                                                        |
|----------------------------------------------------------------------------------------------------|----------------------------------------------|-------|------------------------------------------------------------------------|
| メニュー > アカウントー覧町会 > 手統管理                                                                                                    |                                              |       |                                                                        |
| 手続管理                                                                                                    |                                              |       |                                                                        |
| > 追加したい手続を選択し、確認ボタンを押してくださ<br>追加した手続を削除したい場合、手続一覧のチェック<br>選択手続一覧の、削除ボタンで削除してください。                                                                                                    | い。<br>ボックスを外すか、                              |       |                                                                        |
| アカウント情報                                                                                                    |                                              |       |                                                                        |
| D                                                                                                    | 230006BaaA                                   |       |                                                                        |
| アカウント名                                                                                                    | download_operator_001                        |       |                                                                        |
| <ul> <li>手続一覧</li> <li>● 道路占用許可</li> <li>● 火災予防</li> <li>● 消防計画作成(変更)届出</li> <li>● 防火・防災管理者選任(解任</li> <li>● 全体についての消防計画作成</li> <li>● 統括防火・防災管理者選任(</li> <li>● 自衛消防組織設置(変更)届</li> </ul> | )届出<br>(変更)届出<br>解任)届出<br>晶出                 |       |                                                                        |
| 選択手統一覧                                                                                                    |                                              |       |                                                                        |
| 消防計画作成(変更)届出<br>防火・防災管理者選任(解任)届出<br>全体についての消防計画作成(変更<br>統括防火・防災管理者選任(解任)<br>自衛消防組織設置(変更)届出                                                                                             | 出<br>④ 届出<br>● 届出                            | _     | <ul> <li>削除</li> <li>削除</li> <li>削除</li> <li>削除</li> <li>削除</li> </ul> |

■ぴったりサービスで登録した手続をダウン ロード担当者に登録することで、ぴったり サービスから申請されたデータをダウンロー ドすることが可能となります。

# 標準業務プロセス

# 現状の標準的な業務プロセス

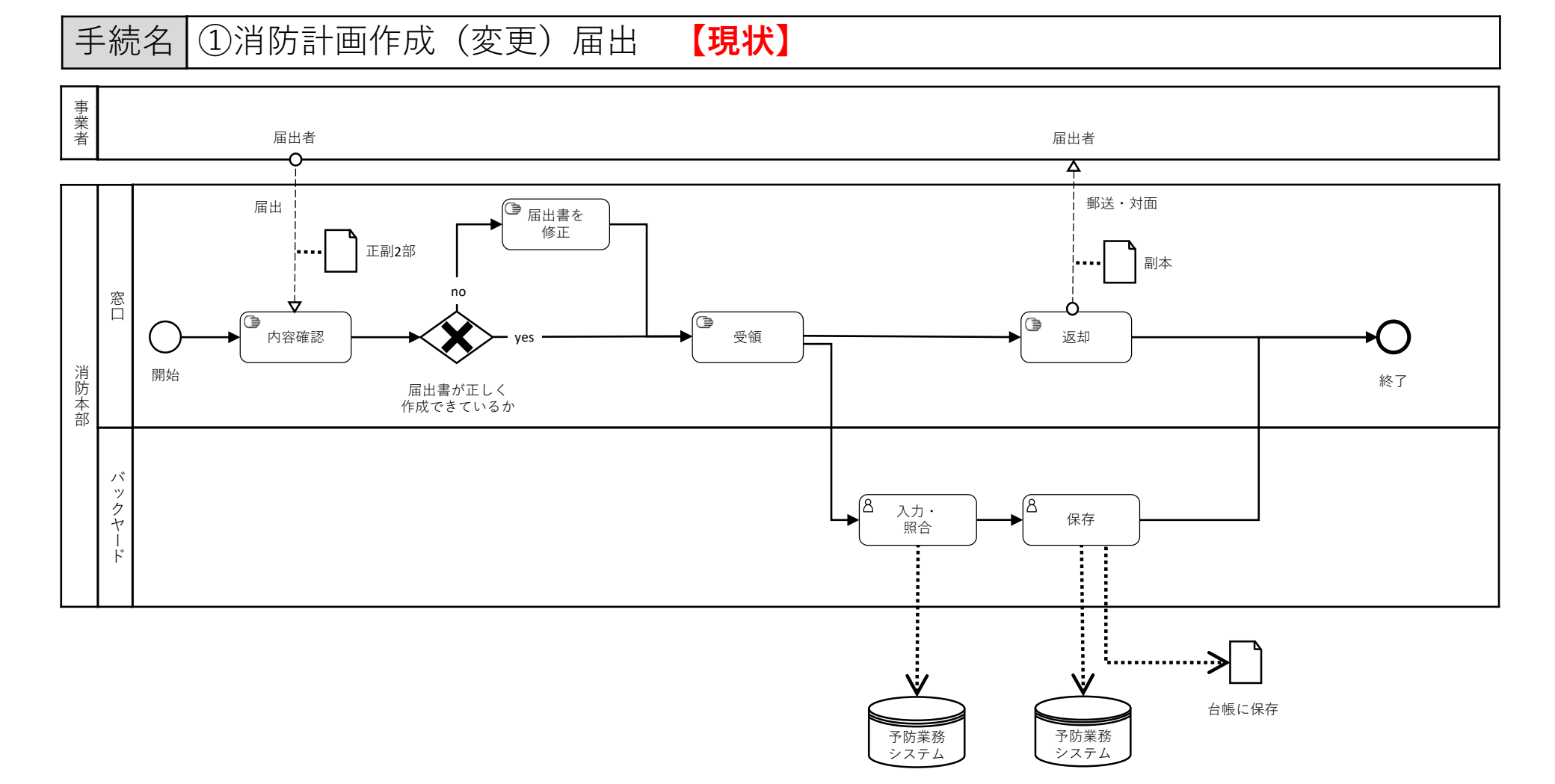

# 電子申請を行う場合の標準的な業務プロセス

手続名 ①消防計画作成(変更) 【電子申請】 届出 事業者 申請者 申請者 申請者 申請者 Ŷφ À Δ 4 電子申請完了メール 電子申請自治体受取メール 手続完了メール 6 ぴったりサービス 再申請を依頼して終了 から自動送信 窓口 8 申請データ 8 8 8 取込確認 内容確認 内容確定 受取 開始 終了 申請書が正しく 消防本部 申請 データ 申請 データ 作成できているか **.**... バ ックヤー ŀ 申請データ取得 申請データ取込 ぴったり サービス ~~>> ······ マイナポータル 予防業務 予防業務 予防業務 申請管理 システム システム システム

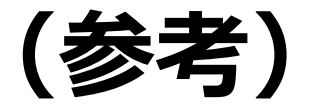

# ぴったりサービスの申請フォーム

### (ご参考: ぴったりサービスの申請フォーム)

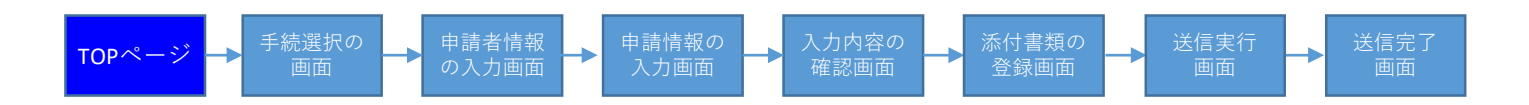

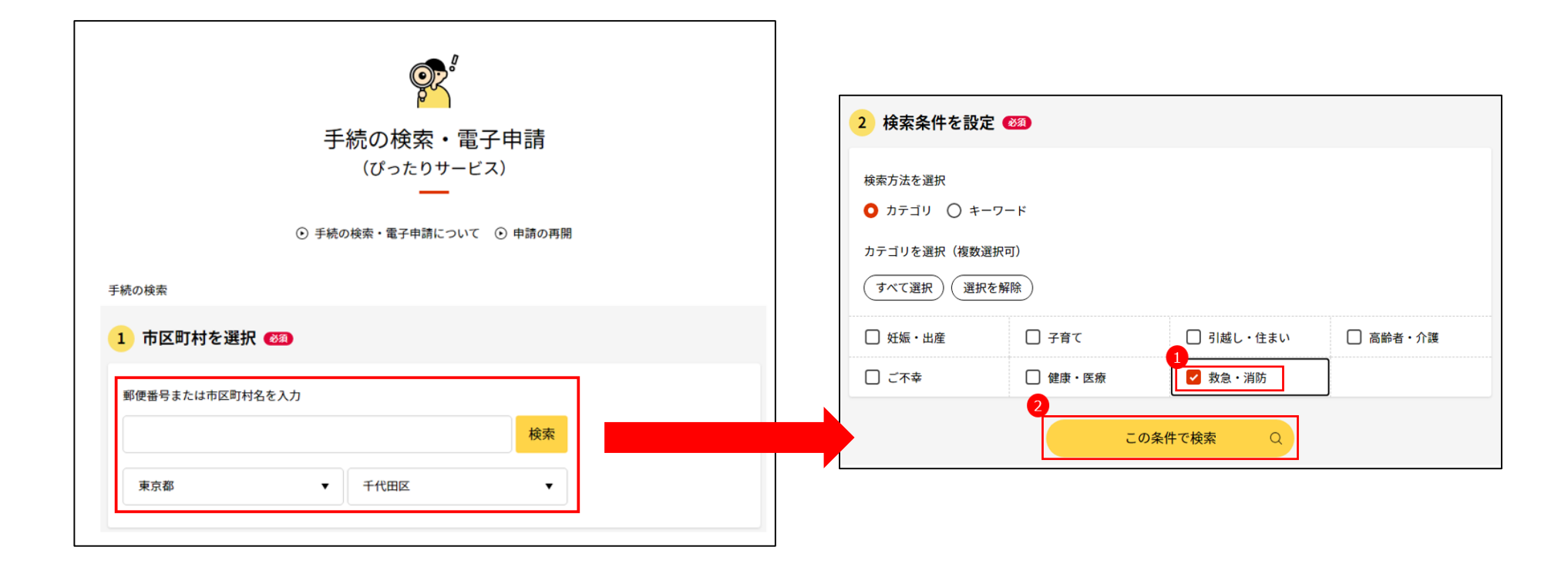

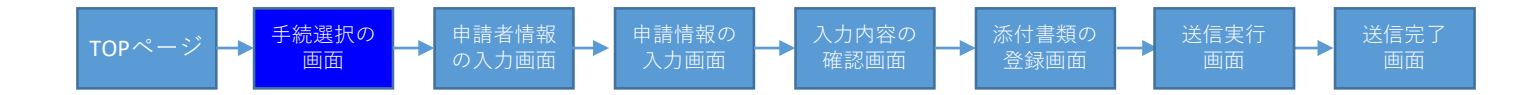

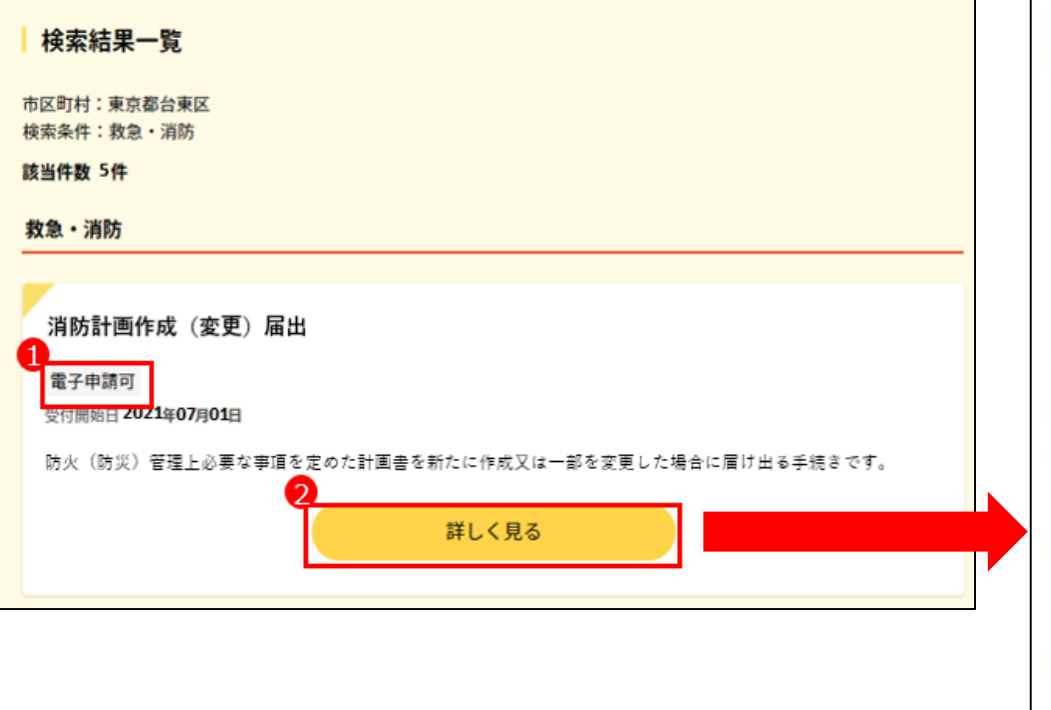

#### 消防計画作成(変更) 届出 <sup>防災・済防に関する届出</sup>

@ オンライン申請

制度

火災予防

**対象** 防火(防災)管理者

**手続を行う人** 対象者ご本人又は依頼を受けた方

#### 概要

防火(防災)管理上必要な事項を定めた計画書を新たに作成又は一部を変更した場合 に届け出る手続きです。

#### ● 手続期限

防火(防災)管理に係る消防計画を作成したとき、又は変更したとき

#### • 手続書類(様式)

●消防計画 ⑦

防火(防災)管理上必要な事項を定めた計画書です。

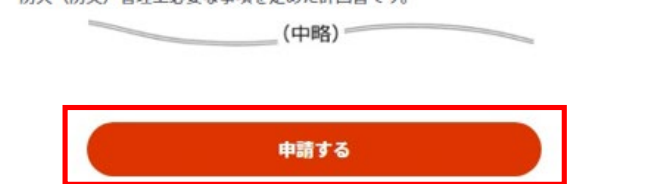

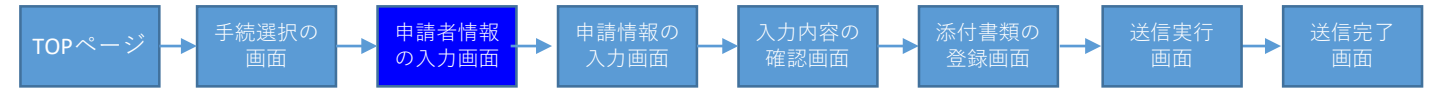

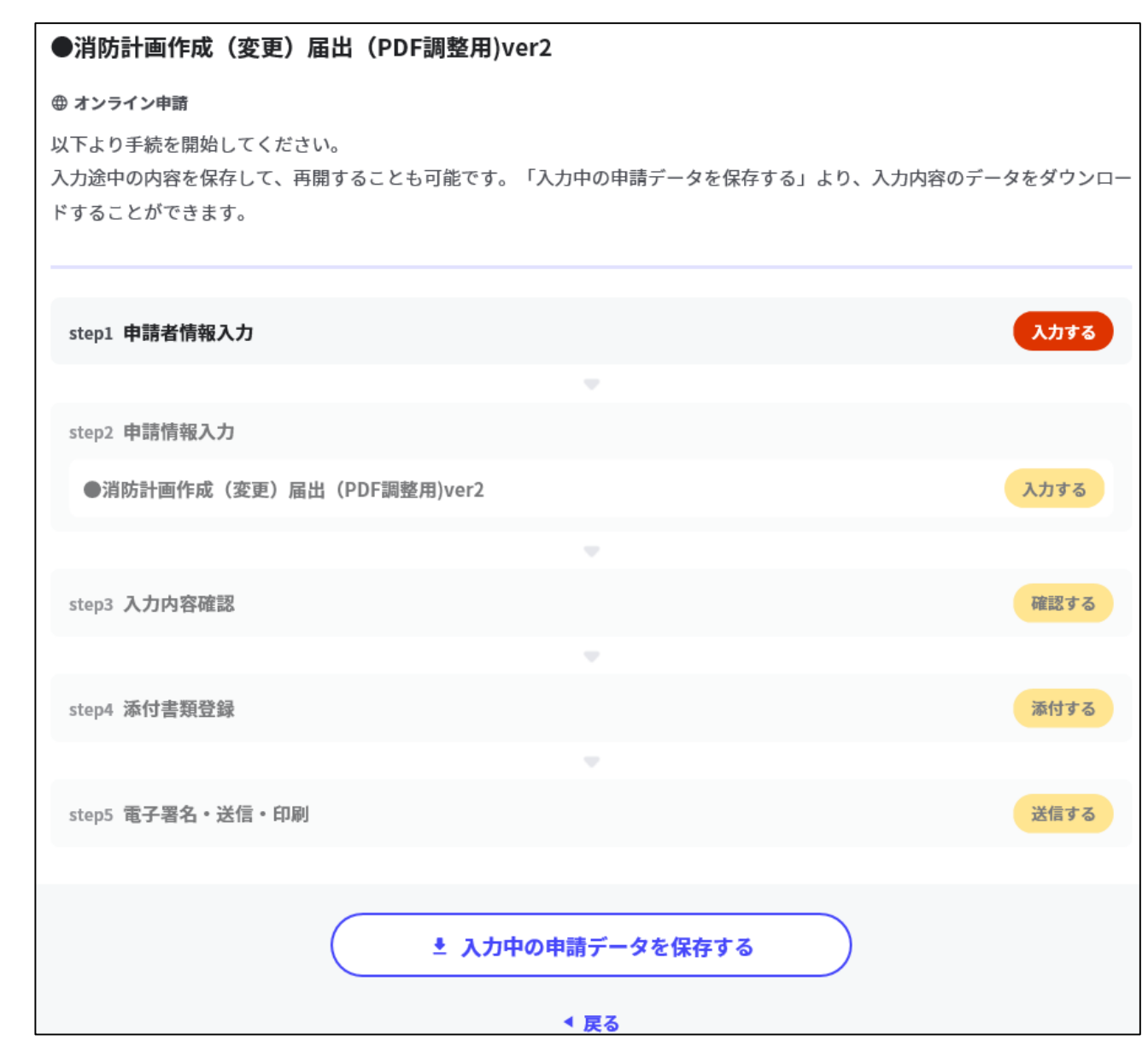

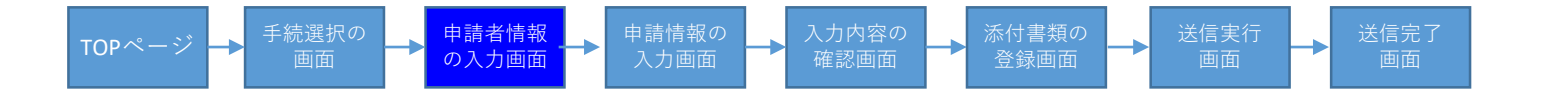

| ●消防計画作成(変更)届出(PDF調整用)v                                     | er2(完了率: <mark>0%</mark> )                                                                                                    |
|------------------------------------------------------------|----------------------------------------------------------------------------------------------------|
| step1<br>申請者情報入力 ▶ step2 ▶ step3<br>申請情報入力 ▶ 入力内容          | step4 step5<br>客確認 ▶ 添付書類登録 ▶ 電子署名・送信・印刷                                                                                           |
| step1 申請者情報入力                                              |                                                                                                    |
| 申請者の情報を入力してください                                            |                                                                                                    |
| iPhoneの場合、「コンテンツブロッカ<br>オフにしてください。<br>(設定→Safari→コンテンツブロッカ | カー」がオンになっていると、以下の「郵便番号」が入力できません。iPhoneの設定で<br>ー→オフ)                                                                                |
| マイナンバーカードを使って、自動ス                                          | 、力ができます。                                                                                                    |
|                                                            | ■ マイナンバーカードで自動入力                                                                                                    |
| 氏名(漢字又はアルファベット)<br>必須                                      | <ul> <li>※住民票記載の氏名を全角文字で入力してください。</li> <li>※姓名の間には空白を入れてください。</li> <li>(例)山田 花子、JOHN SMITH</li> <li>(例)山田 花子、JOHN SMITH</li> </ul> |

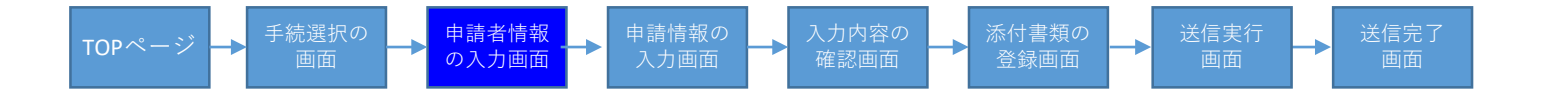

| 氏名(フリガナ) | ※ <b>住民票記載の氏名(フリガナ)</b> を全角文字で入力してください。<br>※姓名の間には空白を入れてください。<br>(例)ヤマダ ハナコ |
|----------|-----------------------------------------------------------------------------|
|          | (例) ヤマダ ハナコ                                                                 |
| 生年月日 必須  | 平成元年 • 1989年 • 月 • 日 •                                                      |
| 性別 必須    | ○男性                                                                         |
|          | ○女性                                                                         |
|          | ○非選択                                                                        |
| 郵便番号     | ハイフンなしで記入してください。                                                            |
|          | 郵便番号から自動入力                                                                  |
|          |                                                                             |

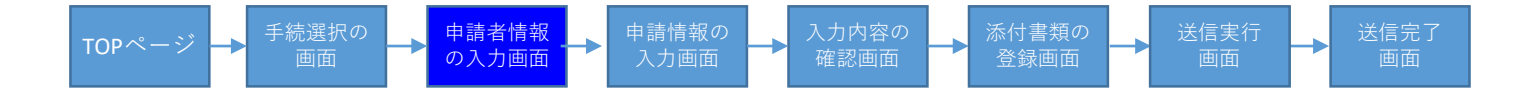

| 現住所必須   | 都道府県<br>※ <b>住民票記載の都道府県</b> を全角文字で入力してください。<br>(例)東京都 |
|---------|-------------------------------------------------------|
|         | 市区町村<br>※ <b>住民票記載の市区町村</b> を全角文字で入力してください。           |
|         | 番地以下       ※住民票記載の番地以下を全角文字で入力してください。                 |
|         | (例) 霞が関2丁目1-2                                         |
| 連絡先     |                                                       |
| 電話番号 必須 | 半角数字で入力してください。                                        |

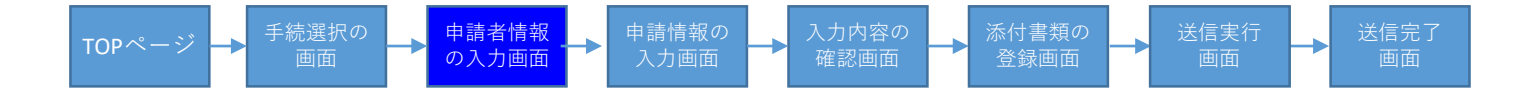

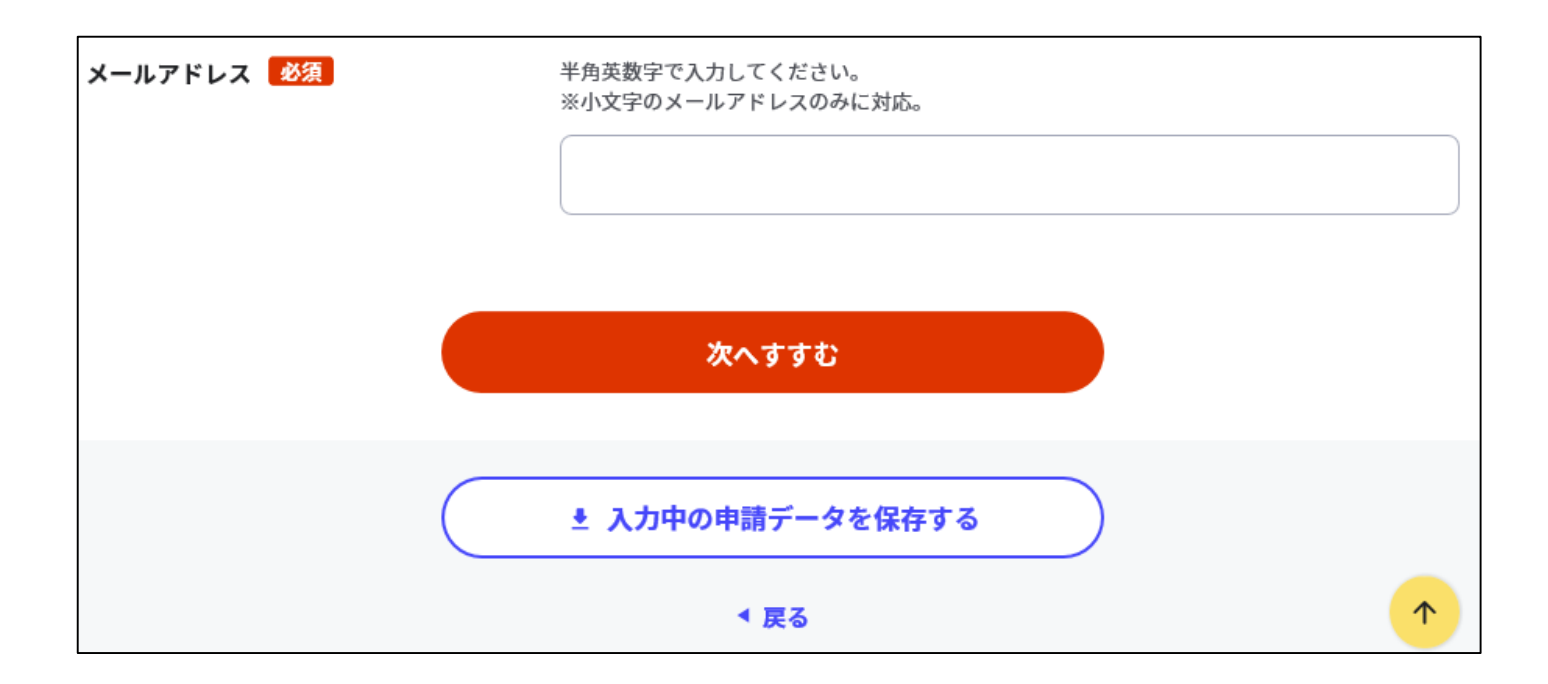

| TOPページ → <sup>手続選択の</sup> 申請者情報<br>画面 の入力画面 | ▶ 申請情報の<br>入力画面 入力内容の<br>確認画面 添付書類の<br>登録画面 送信実行<br>画面 送信定了 |
|---------------------------------------------|-------------------------------------------------------------|
| ①消防計画作成(変更)届出 〔                             | 1/11                                                        |
| ●消防計画作成(変更)届出(PDF調整用)v                      | ver2(完了率:15%)                                               |
| 申請者情報入力 申請情報入力 入力内                          | ▶ Step4 ▶ Step5<br>容確認 ▶ 添付書類登録 ▶ 電子署名・送信・印刷                |
| step2 申請情報入力<br>千代田 太郎さんの申請です。              |                                                             |
| 届出日 ⑦                                       | 届出日 必須                                                      |
|                                             | カレンダー(2011年12月04日~2021年12月01日)                              |
|                                             | 2021-12-01                                                  |
|                                             |                                                             |
| 届出種別                                        | 届出種別 <b>必須</b>                                              |
|                                             | ● 作成                                                        |
|                                             | ○変更                                                         |
| 宛先 ⑦                                        | 宛先(申請対象物を管轄する消防署長名などを入力) <u>教</u> 領                         |
|                                             | 全角、30文字以下                                                   |
|                                             | 東京消防署長                                                      |

申請者情報 の入力画面 → 申請情報の 入力画面

->

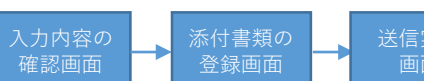

## ①消防計画作成(変更)届出 2/11

•

手続選択の 画面

| 消防計画の内容     | 消防計画の内容 必須            |
|-------------|-----------------------|
|             | ● 防火                  |
|             | ○ 防災                  |
|             | ○ 防火・防災               |
|             |                       |
| 防火・防災管理者 住所 | 郵便番号                  |
|             | ハイフンなし、半角、7文字以下       |
|             | 1000001<br>郵便番号から自動入力 |
|             | 都道府県 必須               |
|             | 全角、4文字以下              |
|             | 東京都                   |
|             | 市区町村 必須               |
|             | 全角、20文字以下             |
|             | 千代田区                  |
|             |                       |
|             |                       |

| TOPページ <b>→</b> <sup>手続選択の</sup><br>画面 の入力画面 | <ul> <li>▶ 市請情報の<br/>入力画面</li> <li>▲ 入力内容の<br/>確認画面</li> <li>▲ 添付書類の<br/>登録画面</li> <li>▲ 送信実行<br/>画面</li> <li>▲ 通面</li> </ul> |
|----------------------------------------------|----------------------------------------------------------------------------------------------------|
| ①消防計画作成(変更)届出 3                              | /11                                                                                                    |
|                                              | 番地以下 必須                                                                                                    |
|                                              | 全角、60文字以下                                                                                                    |
|                                              | 霞が関10丁目10番100号                                                                                                    |
|                                              | 建物名<br>60文字以下                                                                                                    |
|                                              | 新東京ダイヤモンド信託ビル第16                                                                                                    |
|                                              | 階数・部屋番号など                                                                                                    |
|                                              | 38文字以下                                                                                                    |
|                                              | 3階308号室                                                                                                    |
|                                              |                                                                                                    |
| 防火・防災管理者 氏名                                  | 氏名(「氏」と「名」の間には空白を入力) <mark>必須</mark><br>65文字以下                                                                                |
|                                              | 千代田 太郎                                                                                                    |

申請者情報 の入力画面 → 申請情報の 入力画面

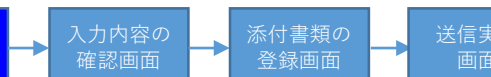

≁

## ①消防計画作成(変更)届出 4/11

•

手続選択の 画面

| 法人の場合は、代表者氏名を入力してくださ | 氏名(「氏」と「名」の間には空白を入力) 🛛 🛛 🕅 |
|----------------------|----------------------------|
| い。 管理権原者氏名           | 65文字以下                     |
|                      |                            |
|                      | 千代田 二郎                     |
|                      |                            |
|                      | 法人名称(法人の場合又はその他必要な場合に入力)   |
|                      | 75文字以下                     |
|                      |                            |
|                      | 株式会社日本                     |
|                      |                            |
|                      | 職務上の地位(法人の場合又はその他必要な場合に入力) |
|                      | 30文字以下                     |
|                      |                            |
|                      | 代表取締役                      |
|                      |                            |
|                      |                            |
| 防火対象物又は建築物その他工作物     | 郵便番号                       |
| 所在地                  | ハイフンなし、半角、7文字以下            |
|                      |                            |
|                      | 1000001 郵便番号から自動入力         |
|                      |                            |
|                      | 都道府県 必須                    |
|                      | 全角、4文字以下                   |
|                      |                            |
|                      | 東京都                        |
|                      |                            |

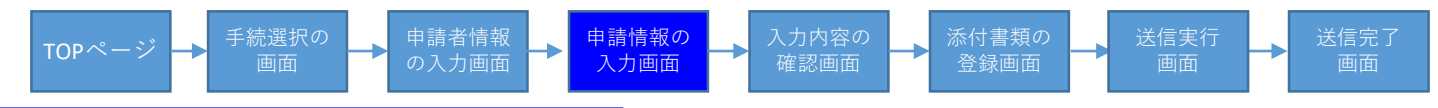

# ①消防計画作成(変更)届出 5/11

| 市区町村 参須                      |
|------------------------------|
| 全角、20文字以下                    |
| 千代田区                         |
| 番地以下 <b>参</b> 須<br>全角、60文字以下 |
| 霞が関10丁目10番100号               |
| 建物名<br>60文字以下                |
| 新東京ダイヤモンド信託ビル第1              |
| 階数・部屋番号など<br>38文字以下          |
| 4階408号室                      |

→ 申請情報の 入力画面

申請者情報 の入力画面

->

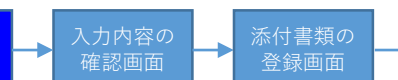

≁

## ①消防計画作成(変更)届出 6/11

手続選択の 画面

| 変更の場合は、変更後の名称を入力してくだ<br>さい。<br>防火対象物又は建築物その他工作物  | 名称 必须<br>75文字以下                             |
|--------------------------------------------------|---------------------------------------------|
| 名称                                               | 新東京ダイヤモンド信託ビル第1                             |
| 変更の場合は、変更後の用途を入力してくだ<br>さい。<br>防火対象物又は建築物子の他の工作物 | 建物用途(全体)(飲食店、事業所、複合用途など)<br>参須<br>全角、29文字以下 |
| 防火対象物文は建築物その他の工作物<br>用途                          | 複合用途防火対象物                                   |
|                                                  | 用途(消防法施行令別表第一による用途区分)                       |
|                                                  | (4)項 百貨店、マーケツトその他の物品販売業を営む店舗又は展示場 ▼         |
| 変更の場合は、主要な変更事項を入力してく<br>ださい。<br><b>その他必要な事項</b>  | その他必要な事項<br>255文字以下                         |
|                                                  | 添付書類 添付を必要とする書類1                            |

申請者情報 の入力画面 → 申請情報の 入力画面

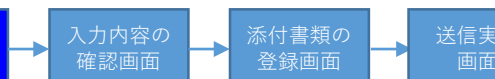

## ①消防計画作成(変更)届出 7/11

•

手続選択の 画面

| 変更の場合は、主要な変更事項を入力してく<br>ださい。<br><b>その他必要な事項</b> | その他必要な事項<br>255文字以下   |
|-------------------------------------------------|-----------------------|
|                                                 | 添付書類 添付を必要とする書類1      |
|                                                 |                       |
| テナント部分の申請の場合は入力してくださ<br>い。<br>防火対象物店舗名(テナント名)   | 店舗名 (テナント名)<br>38文字以下 |
|                                                 | OOカフェ                 |
|                                                 | 店舗用途(テナント部分)          |
|                                                 | 全角、29文字以下             |
|                                                 | 飲食店                   |
|                                                 |                       |
|                                                 | 次へすすむ                 |
|                                                 | 土 入力中の申請データを保存する      |

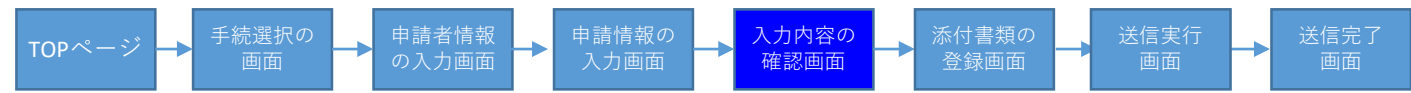

### ①消防計画作成(変更)届出 8/11

| カ内容に誤りがないか確認してください |                                    |  |  |
|--------------------|------------------------------------|--|--|
| 申請者情報              |                                    |  |  |
| 氏名(漢字又はアルファベット)    | 千代田 太郎                             |  |  |
| 氏名(フリガナ)           | チヨダ タロウ                            |  |  |
| 生年月日               | 19910219                           |  |  |
| 性別                 | 男性                                 |  |  |
| 郵便番号               | 1000001                            |  |  |
| 現住所                | 東京都千代田区霞が関10丁目10番100号              |  |  |
| 電話番号               | 0311112222                         |  |  |
| メールアドレス            | test@aaa.bbb.co.jp                 |  |  |
| 訂正する               |                                    |  |  |
| ●消防計画作成(変更)届出(PI   | DF調整用)ver2                         |  |  |
| 編出日 ⑦              | <b>届出日</b><br>2021-12-01           |  |  |
| 届出種別               | <b>届出種別</b><br>作成                  |  |  |
| 宛先 ⑦               | 宛先(申請対象物を管轄する消防署長名などを入力)<br>東京消防署長 |  |  |
| 消防計画の内容            | <b>消防計画の内容</b><br>防火               |  |  |
| 防火•防災管理者 住所        | 郵便番号<br>1000001                    |  |  |
|                    |                                    |  |  |

(中略)

| නේ නේ නේ නේ              | <b>番地以下</b><br>電が関10丁目10番100号                             | 訂正    |
|--------------------------|-----------------------------------------------------------|-------|
|                          | 建物名                                                       |       |
|                          | 新東京ダイヤモンド信託ビル第1                                           | IJŦ   |
|                          | <b>階数・部屋番号など</b><br>4時408号室                               | the   |
|                          |                                                           |       |
| 防火対象物又は建築物その他工作物<br>名称   | 名称<br>新東京ダイヤモンド信託ビル第1                                     | IJŒ   |
| 防火対象物又は建築物その他の工作<br>物 周途 | 建物用途(全体)(飲食店、事業所、複合用途など)<br>複合用途防火対象物                     | IJŒ   |
|                          | 用途(消防法施行令別表第一による用途区分)<br>(4)項百貨店、マーケツトその他の物品販売業を営む店舗又は展示場 | IJŒ   |
| その他必要な事項                 | その他必要な事項<br>添付書類 添付を必要とする書類1                              | 訂正    |
| 防火対象物店舗名(テナント名)          | <b>店舗名(テナント名)</b><br>○○カフェ                                | 17 IE |
|                          | 店舗用途 (テナント部分)<br>飲食店                                      | IJÆ   |
|                          | 用途(消防法施行令別表第一による用途区分)<br>(3)項ロ 飲食店                        | IJE   |
| 届出種別(内部使用欄)              | <b>届出疆别(内部使用欄)</b><br>作成                                  | 17 H  |
| 消防計画の内容(内部使用欄)           | <b>消防計画の内容(内部使用欄)</b><br>防火                               | ma    |
| 申請者連絡先                   | <b>氏名</b><br>千代田 太郎                                       |       |
|                          | 電話番号<br>0311112222                                        |       |
|                          | メールアドレス<br>test@aaa.bbb.co.jp                             |       |
|                          |                                                           |       |
|                          | 次へすすむ                                                     |       |
|                          | 土 入力中の申請データを保存する                                          |       |
| Ē                        | ● 申請書を印刷する                                                |       |

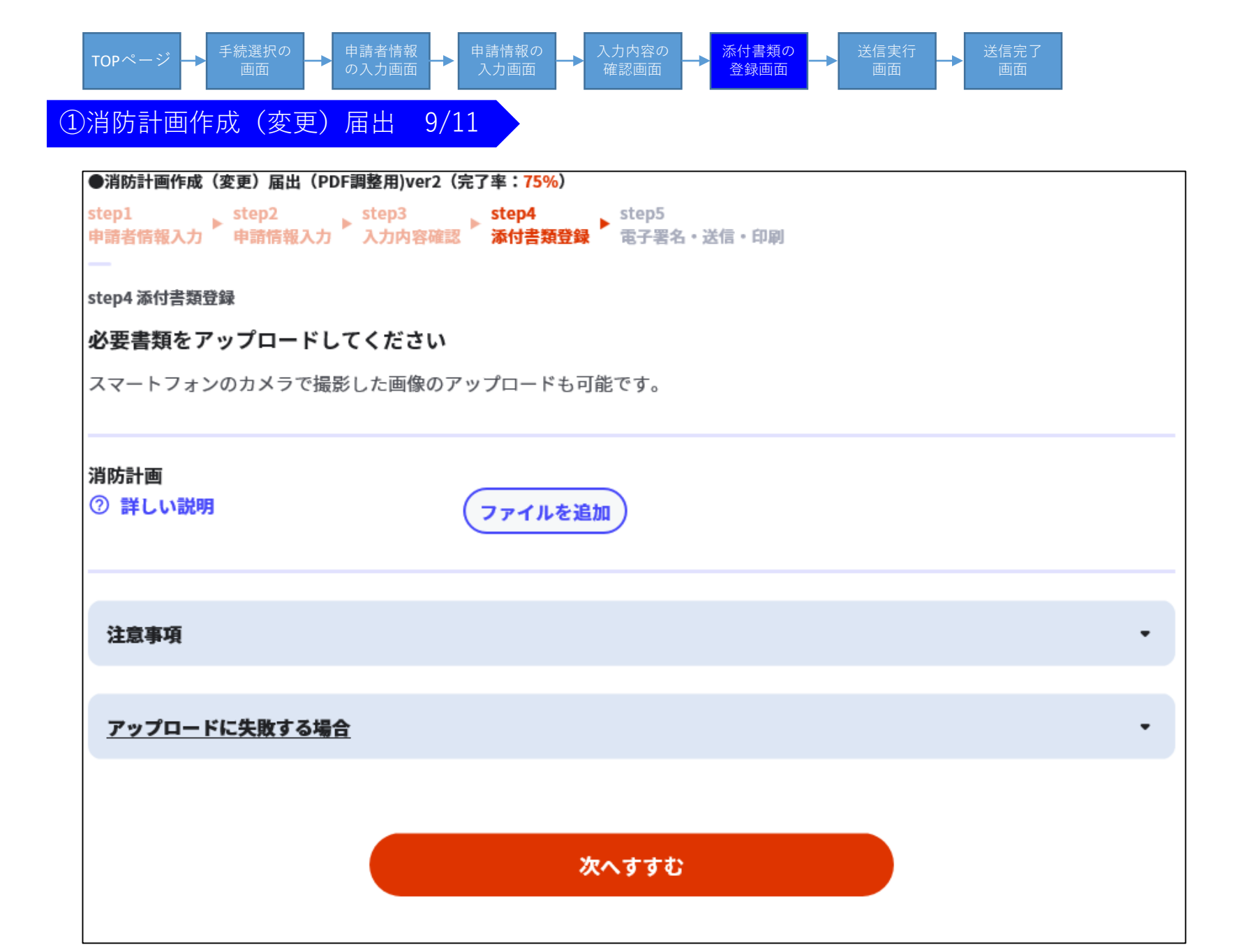

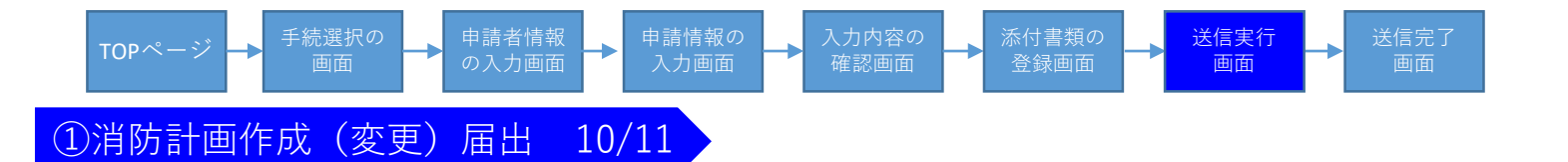

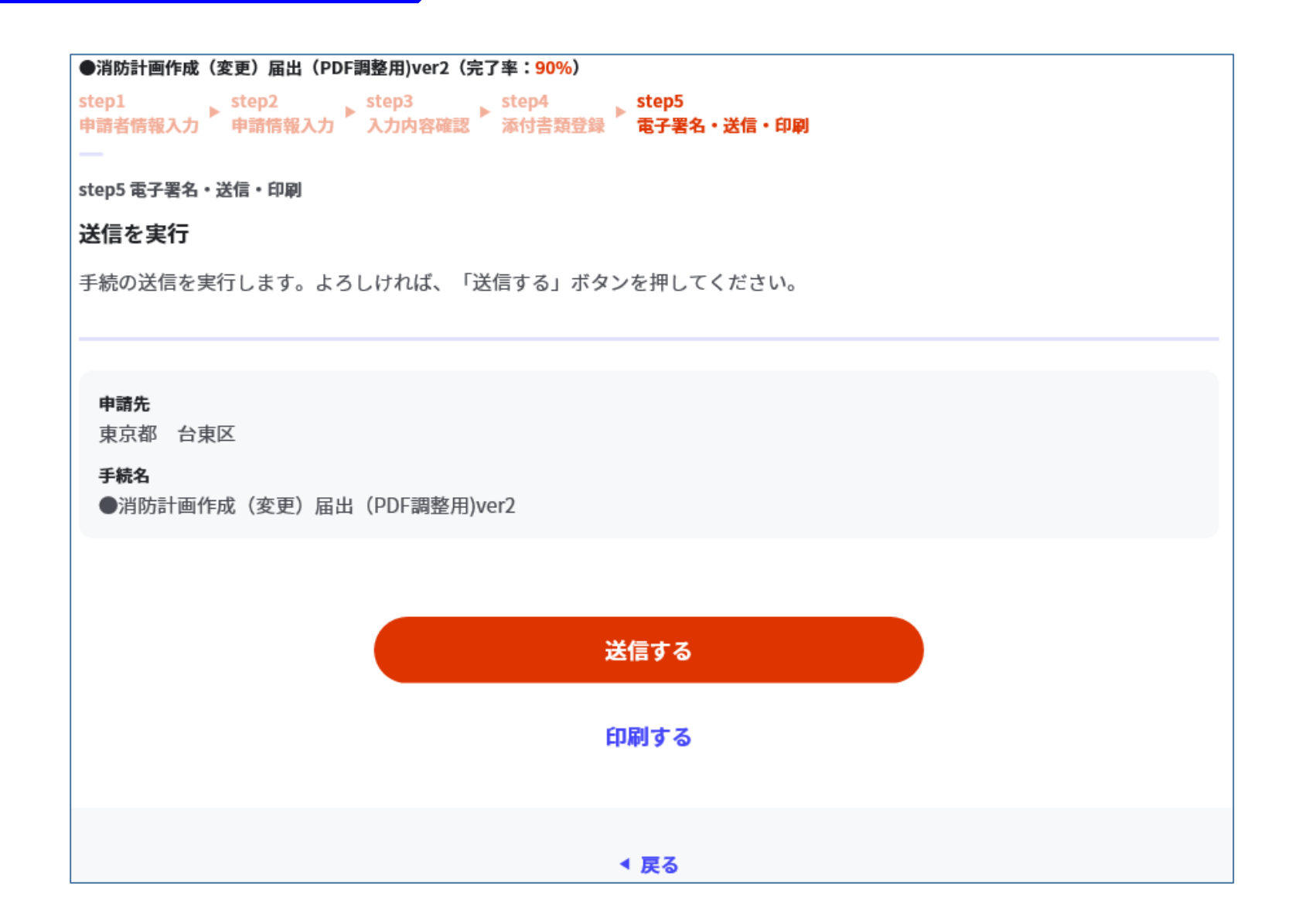

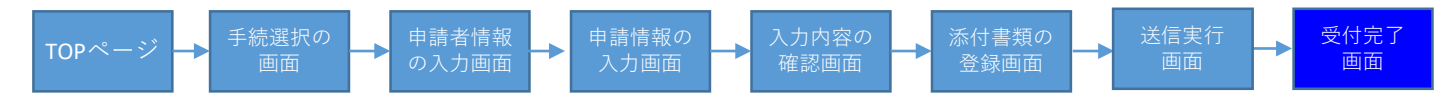

### ①消防計画作成(変更)届出 11/11

●消防計画作成(変更)届出(PDF調整用)ver2(完了率:100%)

申請完了

申請を正しく受け付けました

step1申請者情報入力でメールアドレスを入力していた場合、受付完了の通知をお送りしていますのでご確認ください

#### 申請先窓口

東京都 台東区

#### 今回申請された手続

火災予防 ●消防計画作成(変更) 届出 (PDF調整用)ver2

#### 受付番号

991201000424133

#### 申請様式の控え(PDF形式)および申請データ(CSV形式)のダウンロード

申請様式の控え(PDF形式)および申請完了後の申請データ(CSV形式)をダウンロードできます。

ファイルを保存いただくことを推奨いたします。 次回も同じ手続を申請する場合や、再申請が必要になった場合、こちらでダウンロードした申請データ(CSV形式)をご利用 できますので大切に保存してください。

控えをダウンロードする

 $\mathbf{T}$